## 7cbhYbhg

| 7 | \Ub[Y < ]ghc fm   | ( |
|---|-------------------|---|
| % | ŧəhfcXiWnjcb      | ) |
|   | %"% Cj Yfj ]Yk cZ |   |

## % ∌hfcXiWhjcb

Н∖Ү

&

ŧ∋UXX]hjcb.

n 5``a Ya cfmVXUbbY`gg\ci `X VY dcdi `UhYX

%\$" @c[]bk]h\H\YigYfbUaYUXa]bUbXh\YdUggkcfXUXa]b"Mcik]`VYUg\_YXhcV\\Ub[Y h\YUXa]bdUggkcfX"

Mci

 $\label{eq:constraint} \label{eq:constraint} \label{constraint} \label{eq:constraint} \label{eq:constraint} \$ 

+" H\YZ]fghh]aYnci`c[]bžncik]`VYdfcadhYXhc

## &" ŧ∋ h\Y f][ \H \UbX dUbY`ž

\*" ₺ h\Y f][ \hdUbY`žgY`YWhh\Y 7 cbZ][i fUh]cb hUVžh\Yb i bXYf GcZhk UfYžW]W\_cb @]WYbgYX : YUhi fYg"

+"

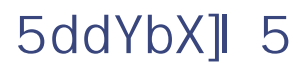

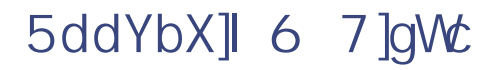

| cisco      |                                                                         |
|------------|-------------------------------------------------------------------------|
|            |                                                                         |
|            | ระ f in it กลางโครงานไท่กลากครอบคุณ กับกละ อย่างแน่นควารรรกรบระบบสามสาม |
| <b>9</b> t |                                                                         |
| Ok         |                                                                         |

6"%"&

H\YJA g\ci`X VY WcbZ][ifYX hcigY U``VihcbY cZh\Y\cghd\ng]WU`WcfYg"K \Yb\ndYfh\fYUX]b[]gYbUV`YX h\Y bia VYfcZUj U]`UV`Y`c[]WU`WcfYg]gXci V`Yh\Y bia VYfcZd\ng]WU`WcfYgžgc]b h\YXi U`9) ! &\*, \$j & gnghYa UVcj Yžh\YfY UfY (\$j]fhi U`7 DI gž1c

JALBYH j]fhiU`bYHkcf\_

|                        |                                             |                                             |                                |                                                                                                    |                                                                                                    | - 🗆 🗙                |
|------------------------|---------------------------------------------|---------------------------------------------|--------------------------------|----------------------------------------------------------------------------------------------------|----------------------------------------------------------------------------------------------------|----------------------|
| A                      | รสถัติวัฒน                                  |                                             | • <b>?/]</b> w                 |                                                                                                    |                                                                                                    |                      |
|                        | Hardware                                    |                                             |                                |                                                                                                    | and the second second                                                                                                    |                      |
| You can modify :       | the-numbe <u>r of virtual</u>               | processors based on th                      | e-numb <u>er of</u> process    | ors on<br>the mer imperior                                                                                                    |                                                                                                    |                      |
|                        | _                                           | 16384                                       | MB                             |                                                                                                    | kurner förstnur itt                                                                                                    | alendars             |
|                        |                                             |                                             | The second second              | and the second second se                                                                                                    |                                                                                                    |                      |
| -3                     |                                             |                                             |                                | Ren encarrage                                                                                                    | 1997 Total Concession of the local division of the local divisione | - DEScrietz          |
| no-server.vhd          |                                             | no nit off initial system of                | STORY SC                       | 100                                                                                                    |                                                                                                    | aca                  |
|                        |                                             |                                             | alan <mark>bahar an t</mark> a | <u></u>                                                                                                    |                                                                                                    |                      |
| one                    |                                             | Percent of total system<br>Veissork Adapter |                                | [10 <u>0]</u>                                                                                                    | an 1 - 1 - 1 - 1                                                                                                    |                      |
|                        |                                             | Switch Public                               |                                |                                                                                                    |                                                                                                    | init and a           |
| gi, II-ara ang sang sa | None<br>Ca Cold () - 1997, 1                |                                             |                                | in the state                                                                                                    | 2) B. (A. 1977) - 🚃                                                                                                    | - <u> </u>           |
|                        | - "n'                                       | lone<br>1111 (* 🔒) (Sekt.barr)              | idat —                         | Sockets-2                                                                                                    |                                                                                                    |                      |
|                        | <b>\$</b> \$ 1474                           | None<br>Transfirt                           |                                | an an ann an tha ann an tha an tha a | estes d <u>ominanta ester</u><br>nanta esterenze esterenze                                                                                                    |                      |
| I Name                 |                                             |                                             | _                              | <u>Λετηρ</u> .γΜ                                                                                                    |                                                                                                    |                      |
|                        | Al contractional                            |                                             |                                |                                                                                                    |                                                                                                    |                      |
| - Î                    |                                             | 1924 - J                                    |                                |                                                                                                    |                                                                                                    |                      |
|                        | n sa an an an an an an an an an an an an an |                                             |                                |                                                                                                    |                                                                                                    |                      |
|                        | utur Yanata A                               |                                             |                                |                                                                                                    | PY Automatic Star                                                                                                    | 4 Antion             |
|                        |                                             |                                             |                                | 🚺 Automat                                                                                                    | ic Stop Action                                                                                                    | <b>V</b> <sup></sup> |
|                        | <u> </u>                                    | <u>c</u> ancer                              | <u>- 1 - 2::</u> r#-           |                                                                                                    |                                                                                                    |                      |

## :][ifY+.Hmd])WU^gYHn]b[gZcfU7]gWcAYYh]b[GYfjYfJAXYd`cmaYbh

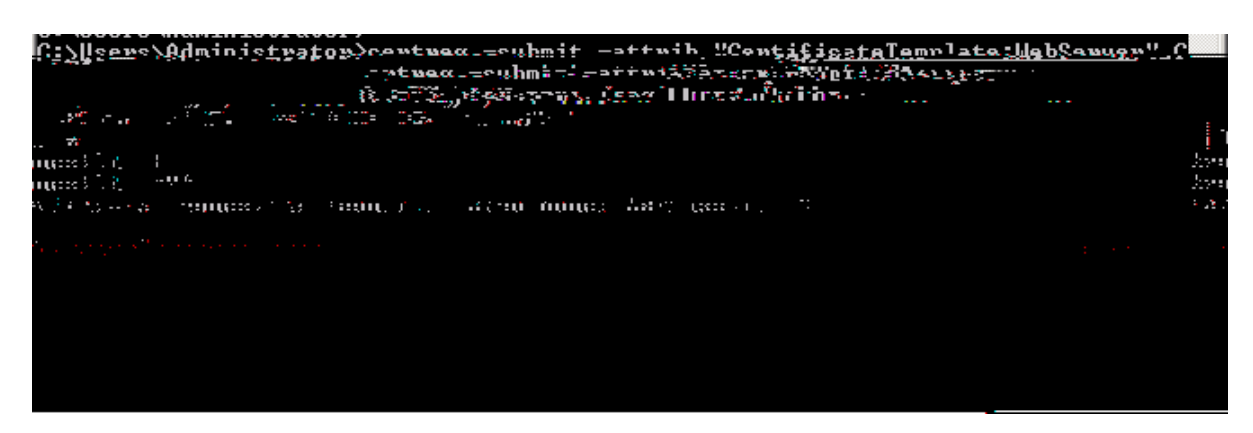

- )" Ig]b[h\YGYfjYfAUbU[YfdU[Ycbh\Y75ž`cWUhYh\YDYbX]b[FYeiYghgZc`XYfibXYfh\Y75 Fc`Y"
- \*" F][ \H W]W\_cbh\YdYbX]b[ fYei Yghh\Uha a \\_Y